# **Multi Bus Tester - Tutorial**

Release 0.2.3

Dec 22, 2022

# CONTENTS:

| 1 | Introduction                                                                                                    | 1                  |
|---|----------------------------------------------------------------------------------------------------|--------------------|
| 2 | Step 1: Create Visual Studio Project                                                                                                | 2                  |
| 3 | Step 2: Select Python Environment         3.1       Checking The Actual Environment         3.2       Select The Python Environment | <b>3</b><br>3<br>3 |
| 4 | Write The First Script                                                                                                    | 5                  |
| 5 | Epilogue                                                                                                    | 7                  |

#### INTRODUCTION

This guide helps you to create your first MB-Tester script. The example will use MP communication. The IDE used in this example is the Visual Studio Community 2019 edition.

**Important**: This tutorial assumes that you completed the MB-Tester installation, please read the Installation Guide.

## **STEP 1: CREATE VISUAL STUDIO PROJECT**

**Type of project**: Python Application

| Create a new project                                               | Search for templates (Alt+S)                                                                            | ρ-      |                   | Clei |
|--------------------------------------------------------------------|----------------------------------------------------------------------------------------------------|---------|-------------------|------|
| Recent project templates                                           | Python   All platforms                                                                                  | •       | All project types |      |
| A list of your recently accessed templates will be displayed here. | Python Application<br>A project for creating a command-line application<br>Python Windows Linux macOS C | Console |                   |      |

#### THREE

#### **STEP 2: SELECT PYTHON ENVIRONMENT**

Each installed python environments has its own packages, so it is important to use the python environment for your project, where MB-Tester has been installed.

#### 3.1 Checking The Actual Environment

If you do not see the MBTester package at the used environment, you have to check your installation or you have to select the correct python environment. If you followed the Installation Guide, you will see the following picture:

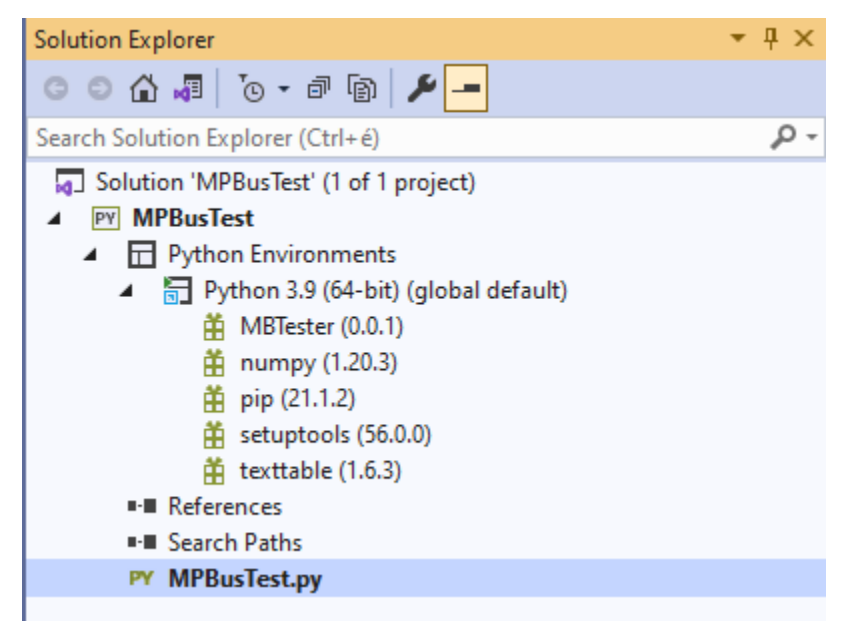

#### 3.2 Select The Python Environment

1. Use the "Add Environment" button in "Python Environments" (sub) window or use the "Add Environment..." item from the right click menu of the project in "Solution Explorer".

| Solution Explorer        |        |                                             | 🝷 🕂 🗙 | c |
|--------------------------|--------|---------------------------------------------|-------|---|
| © © 🕼 📲 To -             | đ      | r 🖌 🗕                                       |       |   |
| Search Solution Explorer | (Ctrl  | + é)                                        | p-    | Ŧ |
| Solution 'MPBusTest      | st' (1 | of 1 project)                               |       |   |
| Python Env<br>References |        | Add Environment                             |       |   |
| ■■ Search Path           |        | View All Python Environments                |       |   |
| PY MPBuslest             |        | Scope to This<br>New Solution Explorer View |       |   |

2. Choose the correct environment from the existing environments

| Add envir            | onment              |   |
|----------------------|---------------------|---|
| Virtual environment  | Project             |   |
| Conda environment    | MPBusTest           | ~ |
| Existing environment | Environment         |   |
| Python installation  | Python 3.9 (64-bit) | v |

3. Check that the MBTester package is available.

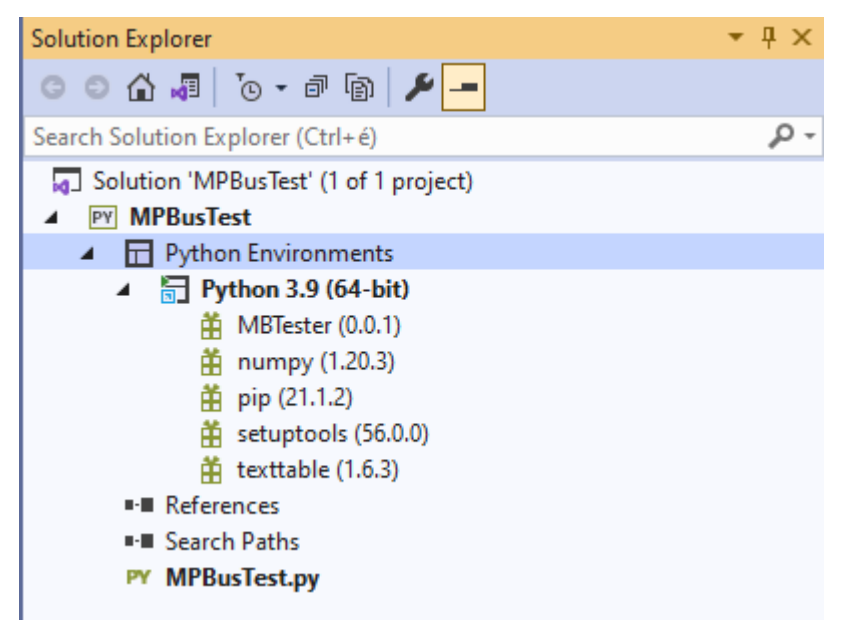

### WRITE THE FIRST SCRIPT

We will use the GetSeriesNo MP command as an example command because it is working with all MP devices, so the type of the device is not relevant for this new script.

The python development tool can help during the script writing with quick info generated by Visual Studio IntelliSense.

**Note:** When using Visual Studio 2019 the quick info text is shown truncated if is too long. If you use Visual Studio Code it shows long quick info as scrollable text.

A few examples for the quick info:

| _          |                                                                                                    |
|------------|----------------------------------------------------------------------------------------------------|
| 2 fr       | rom-mb_tester.MBTester import-MBTester;0                                                                                                    |
|            | class mb_tester.MBTester                                                                                                    |
|            | The Multi Rus Tester class                                                                                                    |
|            | The Mark Jobs Tester Class.                                                                                                    |
|            |                                                                                                    |
|            |                                                                                                    |
|            |                                                                                                    |
|            |                                                                                                    |
| 1<br>2 fro | om-mb tester.MBTester.import-MBTester:                                                                                                    |
| 3          |                                                                                                    |
| 4 tes      | <pre>ster:=-MBTester();</pre>                                                                                                    |
| 6 tes      | ster.0                                                                                                    |
|            | AreEqual     Mb tester.MBTester.AreEqual(self, aExpected, aValue, aStrict = True, aLabel = None)                                                                                                |
|            | AreEqualW     Validates the incoming values are the same or not. If the validation fails, this function increments the error counter.                                                           |
|            | AreNotEqual     Arguments:                                                                                                    |
|            | AreNotEqualW     aExpected : The expected value.     definition                                                                                                    |
|            | Converter     avalue : ine value for valuation.     sourcers     avalue : ine value for valuation.     sourcers     avalue : ine value for valuation.                                           |
|            | True)                                                                                                    |
|            | aLabel : Extra string for result log. (default: None)                                                                                                    |
|            |                                                                                                    |
|            | it returns inte in the two values/objects are the same otherwise raise.                                                                                                    |
| 1          |                                                                                                    |
| 2 fr       | <pre>rom.mb_tester.MBTester.import.MBTester;</pre>                                                                                                    |
| 3          |                                                                                                    |
| 4 te:<br>5 | ster = HBLester();                                                                                                    |
| 6 te       | ster.AreEqual();0                                                                                                    |
|            | tester.AreEqual:                                                                                                    |
|            | bound method Affecquai<br>Validates the incoming values are the same or not. If the validation fails, this function increments the error counter.                                               |
|            | Arguments:                                                                                                    |
|            | atxpetted : The expected value.                                                                                                    |
|            | aValue : The value for validation                                                                                                    |
|            | aStrict 1 (fit his argument is True then the comparison of strings are case sensitive otherwise not. (default: True)                                                                            |
|            | aStrict : If this argument is True, then the comparison of strings are case sensitive, otherwise not. (default: True)<br>aLabel : Extra string for result log. (default: None)                  |
|            | aStrict : If this argument is True, then the comparison of strings are case sensitive, otherwise not. (default: True)<br>aLabel : Extra string for result log. (default: None)<br>Return Value: |

Now write the following simple script. You may need to change the COM port to match your system. See the comments below for an explanation.

```
from mb_tester.MBTester
                           import MBTester, LogLevels;
from mb tester.MPBus
                           import MPBus, CommunicationTypes;
from mb_tester.MPSerialPort import MPSerialPort, MPBaudRates;
# Create the MBTester object that will conduct the test
tester = MBTester( aDefaultLogLevel = [ LogLevels.ERROR
                                     , LogLevels.WARNING
                                     , LogLevels.INFO
                                     , LogLevels.INPUT
                                      , LogLevels.OUTPUT ] );
# Create a serial port for the MP Bus to use
mpserial = MPSerialPort( aTester
                                          = tester
                      , aName
                                         = "MPPort1"
                      , aDeviceId
                                          = "COM25"
                      , aCommunicationType = CommunicationTypes.MP3
                      , aBaudRate = MPBaudRates.B1200
                      , aIsDefault
                                          = True);
# Create the MP Bus object that implements the MP stack to send
# MP commands and receive the answers.
         = MPBus(tester, aDefaultPort = mpserial);
mpbus
# Execute the MP Command. The call will return after the answer is
# received. The Answer bytes are returned in the buffer.
(result, buffer) = mpbus.GetSeriesNo();
if result == 0:
   tester.LogBytes(LogLevels.INFO, "Received data : ", buffer);
else:
   tester.Log(LogLevels.ERROR, "Could not get series no. Error code: (" + str(result) + ")");
```

Now you can run your script, you should see an output similar to the following.

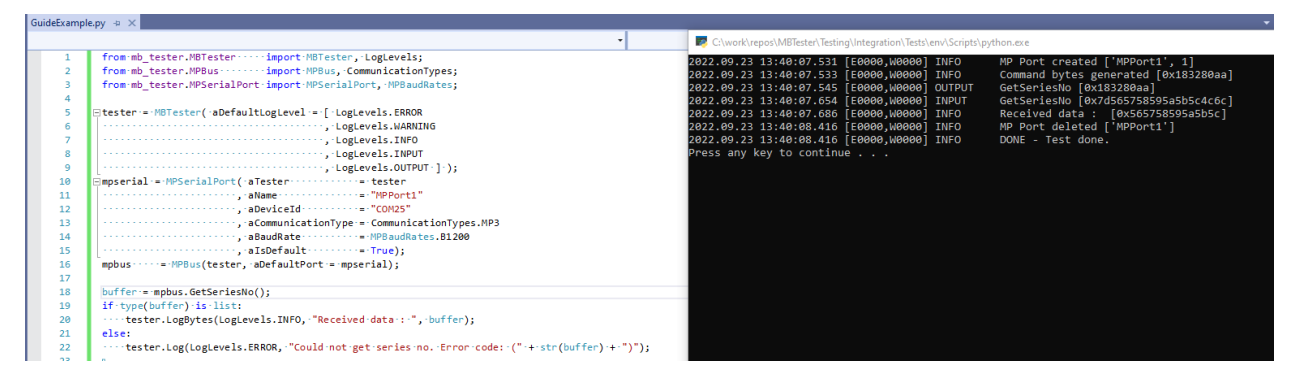

## FIVE

## **EPILOGUE**

Now, you are done with your first script. We hope, it was easy.